## Nothing To Say...

Another fog day, so the kids are off school. They're playing with each other right now, so I have a few minutes… why bother to start cleaning when I know that they'll be "momming" me any second? The house is a disaster, and it needs a good few hours of attention at least. Why bother starting laundry? The bird will only scream at me and rile up the kids who are otherwise being good.

A fellow tangents blogger recently wrote about the grey days of winter, and I guess I'm feeling that now. It's too cold to bundle up the kids and take them anywhere, and we're really trying to watch our pennies anyway – taking them out costs money, even if just the gas in the car, it's still more expensive than staying home. Can't walk anywhere because it's too cold. So, we're staying home, trying to keep all 5 of us out of the way of my husband, who works at home and is, of course, working all day.

No need to bring you up to speed on the current happenings in my life — just every day stuff, laced with a little bad luck. Nothing to spread any "cheer" about.

We've watched a few movies recently; saw Star Wars for the first time as an adult. Growing up in the 80's, I saw clips of the most famous parts as a kid. My husband and I both had the stomach flu last week, and we couldn't sleep, so we stayed up and watched Star Wars. It was entertaining; not my kind of movie, but perhaps eventually I will watch the other movies in the series. Here's a question for Star Wars fans: I know that they re-released the movie with digital enhancements, including the scene with Jabba the Hut. So did they film that as new footage for the re-release? Harrison Ford did look like he could be decades older...

And speaking of series, I have begun to read the Harry Potter

I'm about 50 pages away from finishing the first series. book, and I'm really enjoying it. I was really excited to watch the movie when I was finished with the book, but then I started thinking that I might want to keep my own vision of Might the movie ruin the picture I have in my Hogwarts. Using imagination is fun; I don't want to take that head? away from myself or lose motivation to finish reading the Then again, I've never heard any Potter fans complain series. that the movies didn't do the books justice; I hear they are very good. I'm just wondering if I should wait until I'm done with or at least a little further in the series to watch the movies.

Then again, it's not like we have a lot of time to watch movies, anyway. With my husband back on full time and us still fulfilling our youth group and other obligations, as well as caring for our 4 kids (who don't sleep a lot!), by the time we put in a movie for "us" time, we are both dozing and can't get through an entire one anyway. Sigh. Well, not to be negative, but the grey days of winter are here. Can't wait until spring!!! GO CUBS! Maybe THIS year...

## A winter prediction

I'll give you a winter prediction: It's gonna be cold, it's gonna be grey, and it's gonna last you for the rest of your life.

A quote from a movie I watch over and over again, kind of matches the forecast for this weekend. It's going to be cold and most likely grey, but I'm fairly certain it won't last for the rest of your life. But is this quote an indication of the weather, or the ramblings of a depressed man? At the point it is said, I would say the latter.

For me it is an indication that I need to get more firewood up to the house. With weather getting down to the single digits, I want some would that will burn long and hot. I don't want to have to go outside often to get more wood, and I want to make sure the fire puts out enough heat to keep my heating bills a bit lower.

I have some good wood, but I need to be careful with the wood I bring to the house. There were multiple trees knocked over when the big oak fell. The oak burns very well if dry, but there are other types of trees in the fallen lumber that are not oak. Some burn well, some do not. So while moving the wood, I need to pick and choose the good burning wood.

So there is another metaphor on life. You need to pick the good stuff, the stuff you need to make life warm and comfortable.

May you find some warmth on cold winter nights.

Pictures of that big tree. My daughter stands about 5 feet tall, she is about 15 feet from what was ground level of this tree.

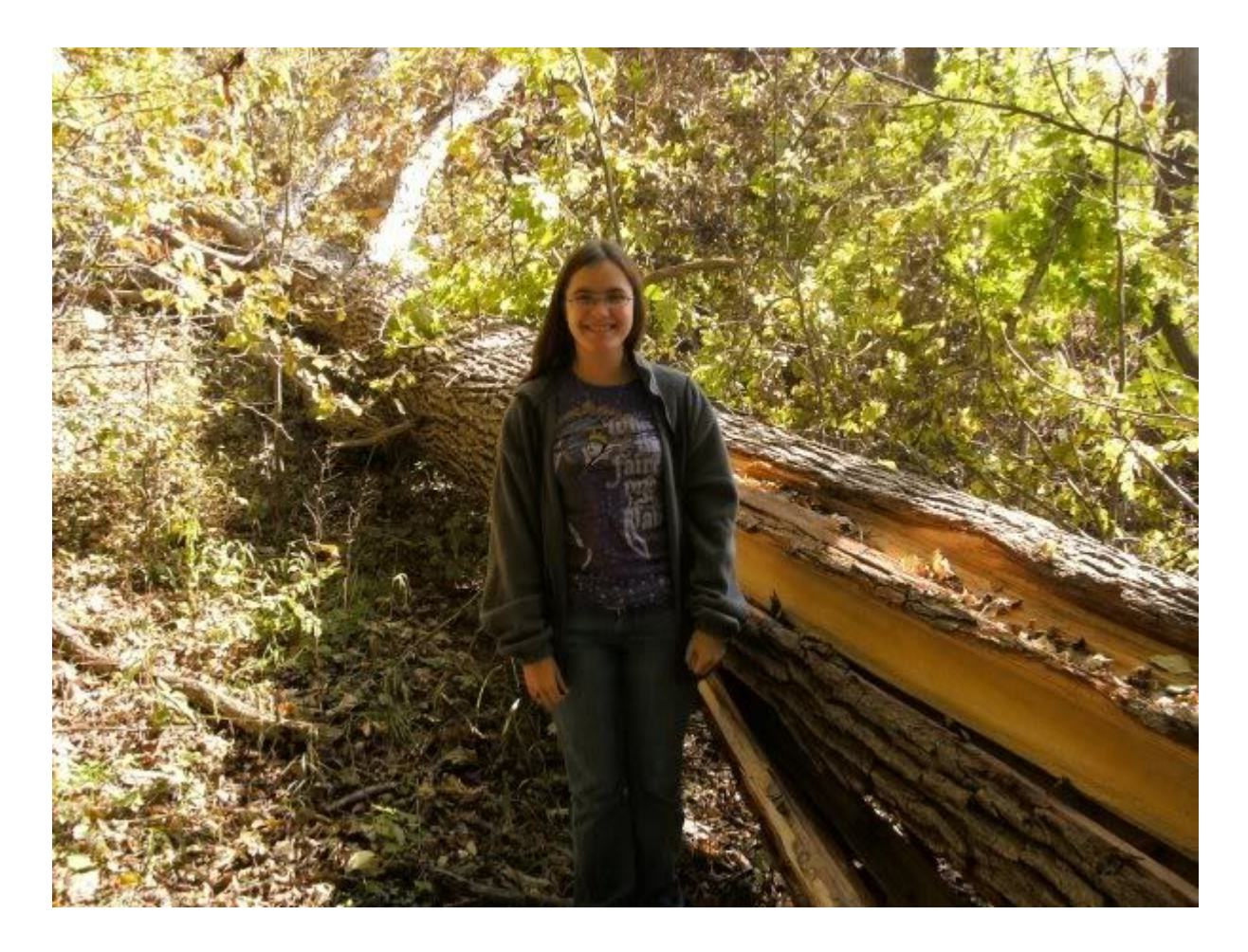

Close Up same tree, same daughter.

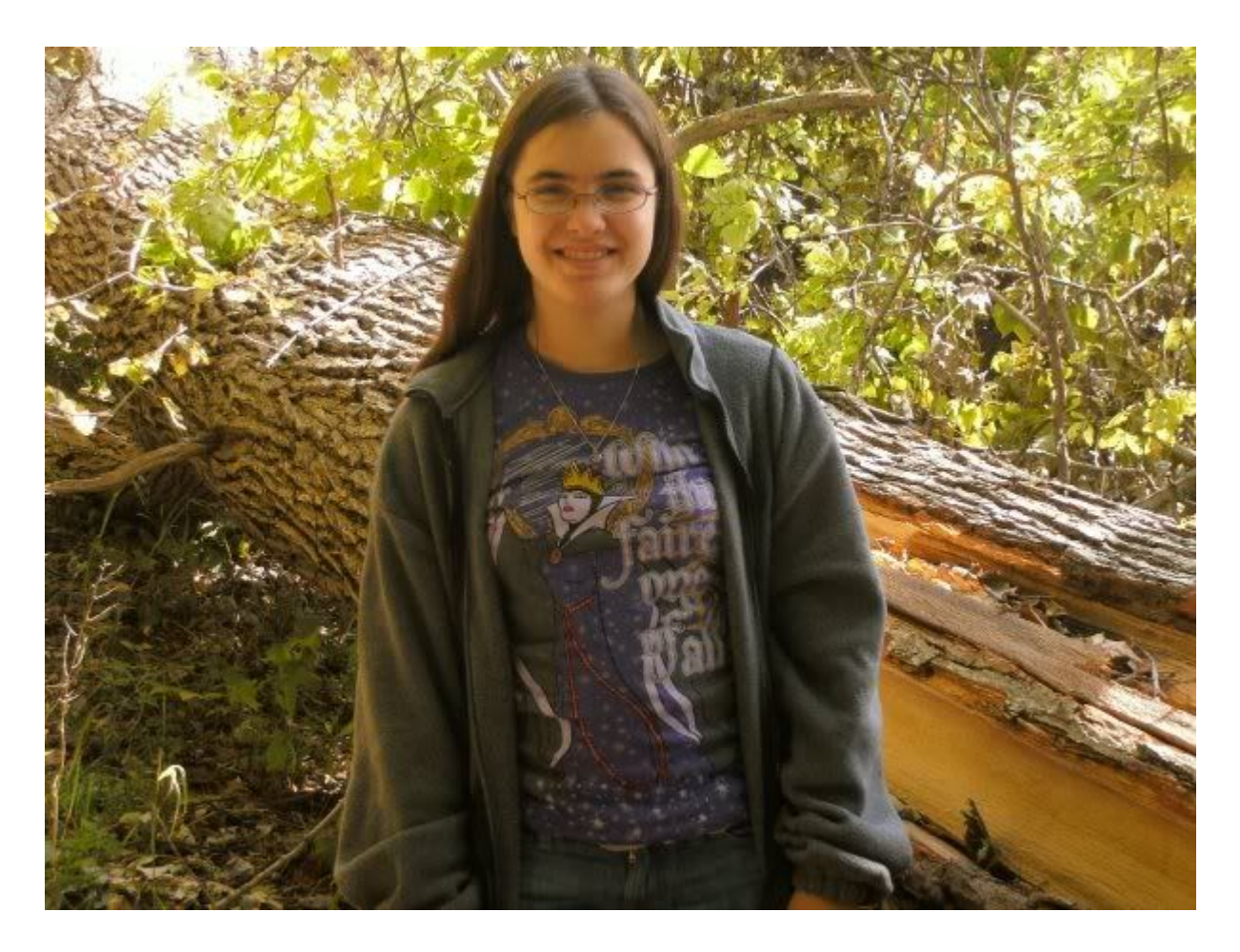

### And Remember The Truth That Once Was Spoken

To Love Another Person

Is to See the Face of God

This morning, the family lost another member to the most hateful word in the English lexicon: cancer. Aunt Carol has been valiantly battling the disease for a number of years until the last few months when she was house-ridden and given home health care. This morning between 11 and 12, the phone rang once and then quit. However it was enough time for the ID to display the caller. It was enough for me to realize that it could not be good news and they forgot that Mom was on her Kindergarten bus route. Shortly after noon, Alicia and Stacy came to the house and the tears began. She passed around 9.30 with both of the girls by her side.

It finally hit home for me at work tonight. I was in the back by myself and I just realized how soon following Emily's passing that Aunt Carol succumbed. One week exactly from 16 months. Two extraordinary women who passed away much too soon. Carol was 53. Emily was exactly one month from her 60th birthday.

Thoughts and prayers to Carol's family.

# Clue - The Office!

My first Christmas present of 2009 - Clue The Office Collector's Edition!

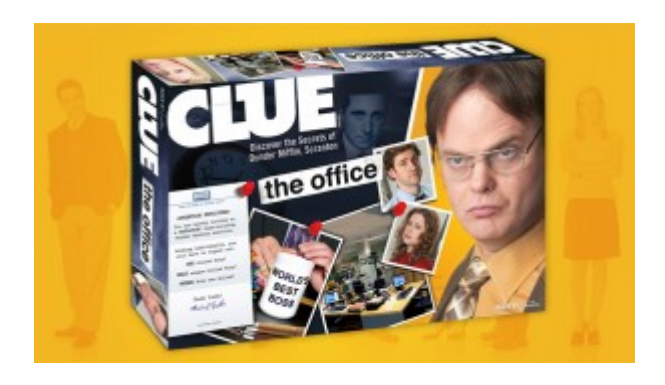

Ok, I have to be honest — could you tell I started the draft of this post weeks ago? But I had to finish it, cuz this is a super-cool game given by a very thoughtful friend. In addition, I received some other awesome gifts: Walmart gift cards and a gift certificate to the local pet store so I can get my parakeet — more on that later. My gifts also included something incredibly touching and sentimental from my husband and kids, but that's all I need to say about that to keep from traveling the dark road of sadness.

Back to Clue – The Office version – it was so fun! In true keeping with Office traditions, the victim in the game is Toby Flenderson! Obvious, especially when the game's instructions were penned by Michael. Each player chooses an available character, and they get a little Office ID card for their person (Office fans at our church exchanged this game for Christmas, and they replaced the little Office ID's with pictures of church staff – hilarious!). Players then move about the Office, entering rooms like Michael's Office or Accounting, and play continues just like the other versions of the game Clue – you make accusations about who killed Toby with which weapon in which room. My favorite part of this game (aside from the fact that I won the first round we played!) are the weapons – pewter figures representing

various hilarious Office plot lines; for example, a bike chain, a Dundie award, and my personal favorite: a George Foreman grill!!

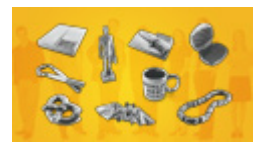

It's a must-have for any fan of The Office, to be especially appreciated by game collectors like myself!

#### Down Time

Ok, Ok... It has been three weeks since the curtain fell on the last show. It will be sometime before the next one (at least a few months as I committed to being my godson's sponsor for Confirmation in March). Can we say cabin fever? Ah, well... something will come up. I do have a Star Trek Scene It game night coming Thursday night that I am REALLY looking forward I have about 5 versions of the game and really like the to. game although finding victims to play a few of them with can be difficult at times (Anyone for a little Bond... James Bond?) I know that there is an 80s Pop Culture version to go along with the Trivial Pursuit version. I would also like the Harry Potter edition but I think I will wait until after the 2 part finale is finished just in case there will be more than one Harry Potter version. BTW, taylhis... how's that first book? Т just started rereading The Sorcerer's Stone last night. Not sure when the first part of the cinematic Deathly Hollows is being released, but we'll see if I can make it through the seven books before that.

Back to another topic. One of Star Trek's finest was recently knighted. Sir Patrick Stewart now joins such icons as Sir

Paul McCartney, TWO James Bond's (Sir Sean Connery and Sir Roger Moore), and *Lord of the Rings* director Sir Peter Jackson.

Of course Mr. Stewart is not limited in his credentials by being the captain of the USS Enterprise (NCC 1701-D and 'E). He began his career in the Royal Shakespeare Company and was in a production of the most haunted play in history, Macbeth. I remember watching a video of him playing Claudius in Hamlet during a class. He also starred as Professor Charles Xavier in the three blockbuster X-Men films. Stewart has now returned to the London stage in a play which I have yet to learn the title of. Anyone?

Hopefully, my down time will not lead to heaviness but with great friends and a crazy family to keep me busy... a few days to relax may be all I get  $\Box$ 

#### What is in a play?

I was sitting here wondering why I decided to get involved in another play right after the last show I was in. The first play was extremely fun, but it cut into time I could spend with family and friends. Getting right back on stage kept me from spending a lot of time doing Christmas shopping for my family. This show will take up all of January and again cut into time for family and friends.

Of course, since I am an amateur actor, the only pay I receive is the emotional support of the audience. That is what makes it all worthwhile. That emotional surge the actors get from the audience gives life to the show. It is what makes a live show so much different than a movie or TV show. The actors live, breath and die with the reaction of the audience. The sound of applause, the gasp of tears, the bubbling of laughter make an actors day. We put in a lot of time for those few shows. And our audience rewards us.

So, that is why I do it. I live for that recognition. It is a good feeling.

## The Phantom Bowls For Pizza or... The Bucks Meet the Ducks

New Years Day... the traditional wrap up to the holiday season. Parades, football, and one more day when you can indulge in snacking and not feel guilty. After going to bed following New Years Eve festivities around 4AM, I woke to find a great documentary on the making of the stage production of *the Phantom of the Opera*. All of the build up, near closing turmoils leading up to its West End premiere, and backstage drama were retold.

The first of many traditions came next: the viewing of the Tournament of Roses Parade. Always a toss up as to which network to view it on as there are so many that broadcast it. I always enjoy Al Roker's colorful play-by-play full of moans and groans from his one liners but he is never boring. A few of the highlights for me were the Ohio State School for the Blind Marching Band. When I heard that they would be marching their way through the five-mile route, I was amazed. Each member had a guide beside them tapping their shoulder for right turns and left turns. Really amazing... they never did say how they learned the music, but if Beethoven can compose some of his best music deaf then why can't a blind group play and march? Another highlight was the float for Dick Van Patten's Natural Balance Dog Food. It featured a number of various breeds of pooches snowboarding down an incline and then being taken back up the hill in a motorized contraption. Really adorable! Sorry, could not find a video to show.

A non-highlight came with a half hour to go in NBC's coverage. Our affiliate decided to go to a Time-Life music of the 60s infomercial. So we decided to turn over to ABC in time for the Capital One Bowl in which Penn State defeated LSU 19-17 in the Mud Bowl.. **GO BIG 10**!

Then.... the granddaddy of them all... the 96th Rose Bowl Game. Time to see if Coach Tressel could lead the Bucks out of their bowl game funk and "Young Terrelle Pryor could finally silence the critics and come out fighting! First Buckeye drive proved just that: five plays=7 points! I have to laugh every time Brett ("the Mustardburger") Musberger exclaims "nothing doin". Sounds like a good drinking game to me.

Ok... time for may gripe pitch. Amidst the homemade pizza we were enjoying, the Duck's Marching Band was shown playing the National Anthem at pregame. They were then given three or four minutes of halftime air time and the song they played was easily recognizable as "Highlights from Back to the Future." If you throw in the yellow and green pukey windsuit outfits and ball caps they remarkably call uniforms, we were left with a rather unimpressive performance. I wanted to shout out a rather colorful expletive that rhymes with Duck and it was not "Shucks."

And where pray tell was the Best Damn Band in the Land (sorry, but that is their official designation... many people would not recognize the acronym TBDITL)? If you count the time they were shown being covered up by those nay saying analysts behind the desk at halftime and the 30-45 seconds they were shown unimpeded, then I guess you could say they were given equal screen time? **NOT**! But the outcome of the game kicked off the New Year in splendid fashion. Sophomore Quarterback Pryor lived up to the remarkable hype put on him by the media and fans (He's only a sophomore, people!) by having a season day. The Bucks erased all memory of the horrendous defeat by that other Pac-10 team early in the season to rest by beating the Ducks 26-17. So much for the critics... most of which put the Buckeyes in the L column. Including a former Michigan player (Really... where do they get these guys?)

So... 2010 has kicked off to a fine start in the sports arena... let's hope that it continues all year long... **GO BUCKS**!

And Now A Real, Non-Nike Band Uniform:

## Waiting, and more waiting

My daughter, her husband and their children are on their way home. It is a long drive from Ohio to Mid Florida. I talked to them when they were north of Lexington KY and then again when they were north of Macon GA. From what I can determine that was about 12 hours of driving. They have 6 to 8 more hours to go. The father in me is waiting for that call to say they made it safely.

I'm not sure if I worry and fret more than most parents, but sometimes it does feel like I do. Then again, I am worrying for two parents.

My wonderful holidays will be complete when my daughter and her family make it home. Then I can worry about the more mundane things. Like daughters in College. Or daughters who just got married. Daughters who have been married for a few years. Do they have what they need? Are they doing well. Are any of them sick. Is there an alligator in the back yard?

Yes, I love my children. All of them. The girls I helped raise, and the men they picked to join our family. I'll continue to worry and wait.

# Ringing in the New Year

I was supposed to celebrate the New Year with friends. My daughter and her family were supposed to head out from Toledo last night. This did not happen. They had to get some service on their vehicle and this delayed the packing for the trip. A late dinner and some traditional New Year's Eve food was shared with my daughters, sons and Grandchildren. It was another wonderful evening with family.

I was disappointed that I was not able to spend the evening with friends, but I was able to spend time with my family. I don't get to spend as much time I as I wish I could with any of my daughters. Any time I get to spend, I enjoy with all my heart. I try to spend as much time as possible with them. I was able to spend four additional hours with my Florida family. I JUMPED at the chance.

I had no games with friends, but a granddaughter sitting on my lap while watching "Muppets' Treasure Island". No streamers, party poppers and noise makers, but hugs from daughters and grandkids.

Family and the New Year. I'm not sure if there is a better way to bring in good luck for the coming year.

# A day in the life of a car photographer

I had to write this up for work, and I figured it would make a pretty good blog post as well. Some may be edited from the original:

I wake up and first thing charge my devices if I haven't the day before- the handheld every time, the camera battery maybe every other time. After eating and getting ready for the day I will turn on the computer, plug the handheld into the USB port on the computer, and while waiting for the Windows mobile software I will load the web browser and go to the web site. By now the mobile software has loaded (seems to take forever, and often doesn't load so I will have to either turn the handheld off and back on or unplug and replug it into the computer), so I will click to connect without setting up the On the handheld, which is still on the sync screen device. from the last upload, I will select the right dealers and download. Back to the computer and web, I log in and one at a time go to the dealers for the day and the missing photo report page for each one. For most I have to do nothing but select print (I used to sort the list first, but have since learned that the printout is sorted by stock number even if the list on the screen is not). For my Oak Park store, I have to select all cars first. I used to only select new, but whenever Doug (used car manager) is working he stresses the priority of the used cars. I think this is unfair to Tim since he's the used car guy over there, but I can't really argue with the customer. Fortunately Doug seems to be off most Fridays.

So after syncing the handheld and printing the missing photo reports, I am ready to head out. I put the battery back in the camera if I charged it, check to make sure I reinserted the memory card the night before, then put everything in the camera bag (handheld included). I put the missing photo reports on my clipboard, then take the clipboard, bag, and printer bin (in cold weather I bring it in each night) and head out to the car. The bin goes in the trunk while the clipboard and bag go with me in the car. On to the first job. What time I leave depends on the day. Oak Park means I leave earlier because that dealer takes longer. I may only have my Elmhurst dealer on Friday so I will leave for that one after lunch to make sure more cars are ready, back from detail.

Arrival- time to walk the lot. When walking the lot I will mark off each car by the row or section it is in so I can find it again later. I generally look for stickers in the window, and at one dealer I can also check that I marked off a car on the windshield with my marker (I only got into that habit at one dealer for some reason). Of course, with this so far wet winter, checking for our mark on the windshield is difficult since snow usually covers it. After walking the lot, I will plug in at some of the dealers (in Naperville I wait until the end since the outlet is out of the way, and a couple others don't require stickers so no point plugging in until the end at these places). I will usually talk to my contact at this point to go over the list, though a couple don't really want to be bothered unless there's a question about whether or not to do a car (clean but not detailed, in a place that may indicate it is sold, damaged, etc.). After verifying the list, I will get the keys. Usually I get them all, but if there is another vendor around I may have to coordinate and share with them. Sometimes keys are out- as mentioned another vendor may have them, or a sales person, or repair. Really, they can be with just about anyone. At sites with computerized key boxes the system may tell me who has the key, but for manual systems such as keys on hooks I am on my own. Usually I will just take what keys are there and come back for the rest when I'm done- I don't like bothering the people there unless I have to. So, with the keys on my key ring (so I don't lose any) I will fetch the first car and bring it around. Unless I am losing the light of the day and have to scramble to get the pictures done immediately, I will start

with the handheld. Before starting, I need to make sure the wireless has connected to my router by clicking on the wireless icon at the top of the home screen (only screen that shows it in the handheld software) and making sure it shows my router in the wifi box. If it doesn't, I turn off the wifi by clicking in the wifi area, then turn it back on. Rarely, if it still doesn't connect (and the router is verified to be on) I will have to go to settings on the handheld, connections, and then wifi, and play around with the settings until it shows I am connected to my router. At my Naperville store I will skip this entire connection step (I may even turn wifi off and leave it that way so I am not bugged by the constant "connect to..." popups) until I am ready to print all the stickers and the invoice. So anyway, most cars are in the handheld so I can just select the right stock number (after selecting the correct dealer first on the home screen of course, then selecting the "no photos" option). For those that aren't I will check to see if the car is already there and has photos by refiltering to show all used cars, and if not I will manually add the car with the add vehicle menu I suppose it would be faster to just skip looking and item. just go right to the add item- if a VIN already exists it will find it that way and the stock number box will be filled. Τn this case I will jump immediately to the photos screen to see if it has photos already, marking it for restickering later if it does.

At this point I will go through the screens and adjust the mileage, make sure the correct style is selected, add the appropriate colors (choosing generic colors when I can't figure out what color the manufacturer meant- some have really odd names and sometimes there is more than one version of the color. Color codes can help, but not all manufacturers put them on the door and some of the color names are so long the color code doesn't show on the handheld), add "Cloth" or

"Leather" (occasionally "Leatherette" or "Vinyl"), etc. By the way, when checking for the transmission type sometimes the field is blank. In this case, if the car is an automatic this will be a big clue that I will have to deselect "manual transmission" under the mechanical options tab and find the automatic transmission in the installed options. Once I view it and discover what "speed" the transmission is, I will quickly go back to the screen where the transmission type is and change it as oftentimes the automatic has one less than the manual. Once this is done, I will head to the options and go over what the car has, starting with exterior. A couple special notes here- often it shows that the mirrors are heated, but most of the time there is no evidence of this so I will have to deselect it and select our "power outside mirrors" option in its place. Also, if the vehicle has a power sun/moonroof, this is very often not shown on this page and will have to be added under installed options. There are others, but sun/moonroof is by far the most prevalent. Next I will look at mechanical for a couple of the options- most on this page I just have to trust the car has. Wheels (sometimes under exterior) and transmission are the biggest things here. Next up is the safety tab where I check primarily for the airbags (sometimes unchecked, probably by the dealer so in this case I leave it unchecked even if it has the airbags) and also look for "OnStar" here (usually in the interior options but sometimes shows up here). Last tab I go to is the interior options. There is so much to check here that it takes the longest. While going through the installed options, I make a mental note what doesn't show up and look for them in the installed options. Now that the installed options show the details, I have to read them to make sure I can select them. For example, I have found that that the rear DVD system might show that headphones and remote are included, option but since these are used cars these are often \*not\* included as they tend to get lost so unless I see them I cannot select this installed option but instead have to settle for our own "rear entertainment" or "DVD system" option. Any options I

still can't find listed I will have to go back to the appropriate tab and add our generic option. Note: some older cars have no VIN explosion so I have to painstakingly find each generic option that is listed, and even add some on the installed option screen if important enough. Fortunately most cars are new enough that they are in the handheld.

Once I finish the options, I head to the sticker screen (some dealers require pricing to be entered, but I don't serve anyone who does) and select the appropriate sticker and buyer's guide then print (unless I am at my Naperville store where I save printing until the end. If this is the first sticker at the dealer for the day I will verify the printer options and margins. Next, the billing screen where I check off the correct option before clicking done. Finished with the handheld, I turn it off, retrieve the stickers from the printer, move the car to the photo-taking spot if not already there (often I park the car by my car so I can retrieve the stickers quickly), take out the camera, and shoot the round of When it's getting dark or I am shooting indoors, pictures. especially for the interior shots I will often take more than one shot. If I can, I will lean the camera against something to keep it steady when shooting the interior. Sometimes I have to use the flash but I try not to if possible. I switch between four camera settings: P and closeup if the flash is needed, no flash and mountain if not. Each setting is useful in different situations. When shooting, I will skip any shots that will show damage such as dents or heavy scratches. 0nce I finish the shots, verifying each on the camera screen and reshooting when necessary, I turn the camera off, roll up the windows, put on the stickers (taking down any if necessaryusually buyer's guides), and repark the car. I will also make note on the missing photo report of the order of the photo set- 1st, 2nd, 3rd, etc and write our mark on the bottom corner of the windshield, at least at the one store I do this

at. Then it's on to the next car.

Once all the cars are finished, I return the keys I have and check for any keys I didn't get the first time. I may have to ask around at this point. Then I repeat the above process for these cars. One note, at any time I may have to towel down, squeegee, brush off, or wipe off some smudges on the cars. This is all part of the service provided to the customer. Don't want any of the cheap companies to steal our customers, right? [] It takes longer, but is necessary. A dry summer is so much better than a wet winter...

Once finished with all cars, I will reprint any stickers for cars that have photos but are missing the stickers, put them up, and mark "reprint stickers" in the billing tab on the handheld for that car. Then I will print out two copies of the invoice- one for me and one for the customer, and see my contact to sign them. I may have to take the dealer copy to their accounting office, get a PO, or both. Once done, I exchange goodbyes, unplug, and head to the next store, or home if this was the last. At home, I will take everything in- the camera bag, my clipboard, and the printer during the winter. I may rest at this point, but before I go to bed sometime I will connect the handheld to the computer, wait for the mobile software to load again, click the button to connect without setting up on the mobile software dialog, go to the sync screen on the handheld, and choose to upload. Once it begins I will remove the memory card from the camera and insert it into my computer. Once the explorer window pops up, I will go to the picture folder and then copy all the pictures to the folder I have set up on my hard drive by doing a ctrl-a and dragging all of them to my hard drive folder. Then I will go to that folder and start going through the pictures, saving the best of each shot and deleting the rest. Sometimes the

best shot will be too dim (common for flash shots) or too For these pictures I will load them into Paint Shop briaht. Pro and adjust the brightness. Rarely, I will have to adjust color- for some reason I sometimes get shots that are way too I may have to crop off part of the photo if the car blue. isn't centered properly or something undesireable shows up in the photo (like a light wire at the new Glenview store used for the indoor shots). These are the only things I will do to the photos- nothing else. Anything else can be considered unethical, like "fixing" damage. Most of the time damage will be fixed anyway by the dealer, but that is up to them. Better to just delete such photos. Anyway, getting off my soapbox, once I have gone through the photos, I will rename them according to the stock number of the car from the order I wrote down while shooting, then load up the photo uploading In this program I will import the pictures, then program. match them up for each dealer I was at during the day. Before uploading, I will verify the cars match the descriptions and that the order looks right. Then I will upload. As soon as the upload is complete I will close the program, go to the web site, close out the invoice, delete the pictures from the memory card (which I had saved up to this point in case something went wrong), safely eject the card and put it back in the camera, unplug and turn off the handheld, and if early enough charge up the camera battery (every other time unless I had a very busy day) and handheld. If there isn't enough time before I go to sleep, I will save charging for the morning.